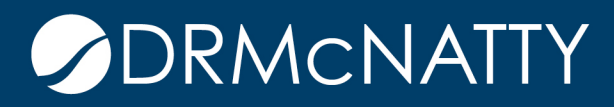

# TECH TIP

## LIMIT NUMBER OF LINE ITEMS IN A TAB ORACLE PRIMAVERA UNIFIER

There can be a requirement where the number of line items in a tab must not exceed a certain number. A simple example is a report which includes a fixed height text area where there is a maximum number of lines.

This Tech Tip outlines how to provide this functionality.

Two Data Elements are required. One for the line items counter, and one for the value set on each line item creation. Both Data Elements are created using the Decimal Amount Data Definition with 0 decimal places.

Go to Data Structure Setup > Data Elements from the Navigation Pane and click New. Enter the Name, Data Definition Source, Form Label, and Decimal Places selection. This is the Data Element for the line item value (LineItem\_Value).

| License Manager       |                        | 🗊 New        | Copy       | 🗃 Open     | Export      | ୟ Find   | × Delet  | e 🔤     |
|-----------------------|------------------------|--------------|------------|------------|-------------|----------|----------|---------|
| Partner Companies     | 🖸 New Data Element - G | oogle Chror  | ne         |            |             | -        |          | Х       |
| uDesigner             | unifierdemo18.ml       | mprojects    | ervices.co | m/bp/sys/e | custom/eler | nent/new | ?view=de | <u></u> |
| Data Structure Setup  | Spelling               |              |            |            |             |          |          |         |
| System Modules        |                        |              |            |            |             |          |          |         |
| Data Cube Definitio   | Create New Data Ele    | ment:        |            |            |             |          |          |         |
| Data Definitions      | Data Eler              | nent Name:   | LineItem   | _Value     |             |          | *        |         |
| Data Elements         | Data Definit           | ion Source:  | Decima     | I Amount   |             |          | ✓ *      |         |
| Data Indexes          | F                      | Form Label:  | 1          |            |             |          | *        |         |
| Data Views            |                        | Description: |            |            |             |          |          |         |
| Dynamic Data Sets     |                        |              |            |            |             |          |          |         |
| Public Searches       |                        | Tooltin      |            |            |             |          |          |         |
| Reports               |                        | roomp.       |            |            |             |          |          |         |
| Statuses              |                        |              |            |            |             |          |          |         |
| ER Views              | Deci                   | mal Places:  | 0          | ~          |             |          |          |         |
| Access Control        |                        |              |            |            |             |          |          |         |
| User Administration   |                        |              |            |            |             |          |          |         |
| Configuration         |                        |              |            |            |             |          |          |         |
| Standards & Libraries |                        |              | ОК         | Cance      | el          |          |          |         |

These tech tips are offered free of charge in the spirit of sharing knowledge with others. They do not include technical support, should you have a problem with them. We are always interested in how they can be improved, please don the state to email us your comments. These tips have been thoroughly tested by our consultants in a variety of environments. Please read these tech tips thoroughly and be sure that you understand them before trying to use them. We can not be responsible for issues that develop because of the configuration of your hardware, technical environment or application of the tech memos. If you are not sure, then we urge you to constat Oracle technical support consultant for assistance

Create another Data Element which will be the Data Element for counting the line items (LineItem\_Count).

| Create New Data Element: |                |   |
|--------------------------|----------------|---|
| Data Element Name:       | LineItem_Count | * |
| Data Definition Source:  | Decimal Amount | * |
| Form Label:              | LI Counter     | * |
| Description:             |                |   |
|                          |                |   |
| Tooltip:                 |                |   |
| Decimal Places:          |                |   |
|                          |                |   |
|                          |                |   |
|                          | OK Cancel      |   |

These Data Elements LineItem\_Value and LineItem\_Count will be added to a BP's Upper and Detail forms respectively. The Risks and Issues BP is used in this Tech Tip.

Go to uDesigner > BP > Detail Form from the Navigation Pane and open the Standard Detail Form.

| Partner Companies       |          | Detail Form - Current View: All                                           |
|-------------------------|----------|---------------------------------------------------------------------------|
| uDesigner               | Θ        | 1 Item(s) 🖸 Form Designer - Detail Form - Google Chrome                   |
| Business Processes      | Θ        | Name unifierdemo18.mlmprojectservices.com/bp/sys/studio/form/bp_page      |
| Risks & Issues - Home   | Θ        | File Edit View Help                                                       |
| Templates               | $\oplus$ | 📳 Save 🗔 Blocks 📼 Editable 🚎 Editable (Required) 🔤 Read-Only              |
| Upper Forms             |          | 🚥 Insert Row 🔆 Delete Row 🏷 Delete 🗠 Undo 🗠 Redo 💣 Custom                 |
| Detail Form             |          | Tab Name: Line Items Required                                             |
| Query Items             | $\oplus$ | General <block general="" name:=""></block>                               |
| Item Logs               |          | Cost Code *                                                               |
| Log                     | $\oplus$ | Code Name                                                                 |
| Reference Processes     |          | Short Description *                                                       |
| Integration             | $\oplus$ | Amount                                                                    |
| Auto-creation Processes | $\oplus$ | Line Item Status                                                          |
| Configurable Modules    |          | P6 Activity Details <block activity="" details="" name:="" p6=""></block> |
| Cost Manager            |          | P6 Activity                                                               |
| Document Manager        |          | P6 Planned Cost                                                           |
| Portfolio Manager       |          | P6 Planned Start                                                          |
| Resource Manager        |          | P6 Planned Finish                                                         |
| Schedule Manager        |          | Hidden <block block="" hidden="" name:=""></block>                        |
| Shell Manager           |          |                                                                           |
|                         |          |                                                                           |

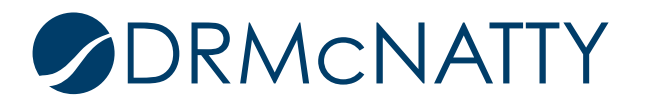

Select a row in the Hidden block and click Custom. The Data Element is placed in the Hidden block as the user does not need to see this.

| 🗃 Sele   | ct 🔍 Find 🔣 Close V     | /indow                                                                                   |                          |                 |             |                |
|----------|-------------------------|------------------------------------------------------------------------------------------|--------------------------|-----------------|-------------|----------------|
| Find     |                         |                                                                                          |                          |                 |             | ×              |
|          |                         |                                                                                          |                          |                 |             |                |
|          | Data Eler               | nent <u>conta</u>                                                                        | ains lineitem_value      |                 |             |                |
|          | Form L                  | abel <u>cont</u> a                                                                       | ains                     |                 |             |                |
|          | Data Defin              | ition <u>conta</u>                                                                       | ains                     |                 |             |                |
|          |                         |                                                                                          |                          | l               | Reset       | Search         |
| Custom   | Data Elements - Current | View: <fil< td=""><td>ered by Find attributes&gt;</td><td></td><td></td><td></td></fil<> | ered by Find attributes> |                 |             |                |
| 1 Item(s | )                       |                                                                                          | Page 1 of 1              | Dis             | splay 100 🗸 | Items Per Page |
| Used     | Data Element            | *                                                                                        | Form Label               | Data Definition |             | Pre-Defined    |
|          | Lineltem Value          |                                                                                          | 1                        | Decimal Amount  |             |                |

Each added line item will have a value of 1 using this Data Element. This acts as the count. Click Properties to open the Element Properties window. Select the Data Element and click Formula at the bottom of the window.

| File Edit View Help                                                                                                  |                          |                                |        |
|----------------------------------------------------------------------------------------------------|--------------------------|--------------------------------|--------|
| Save Blocks                                                                                                    | Editable 🖂 Editable (Re  | quired) Read-Only              | HT Va  |
| Insert Row 🌾 Delete                                                                                                  | Row 🄀 Delete 🔊 Und       | lo ⇔Redo m <sup>*</sup> Custom |        |
| Tab Name: Line Iten                                                                                                  |                          |                                | -      |
|                                                                                                    | Elements Properties - Go | ogle Chrome                    |        |
| General <block g<="" name:="" th=""><th>unifierdemo18.mlm</th><th>projectservices.com/bp</th><th>/sys/s</th></block> | unifierdemo18.mlm        | projectservices.com/bp         | /sys/s |
| Cost Code *                                                                                                    | Elements Properties      |                                |        |
| Code Name                                                                                                    | Element Label .          | Element Name                   | Data   |
| Short Description *                                                                                                  | 1                        | LineItem_Value                 | Decir  |
| Amount                                                                                                    | Amount                   | amount                         | Curre  |
| Line Item Status                                                                                                    | Code Name<br>Cost Code   | bl_itemID                      | WBS    |
| DE Activity Details «Plos                                                                                            | Line Item Status         | uuu_line_item_status           | Desig  |
| Po Activity Details Choc                                                                                             | P6 Activity              | ugenActivityDPK                | P6 A   |
| P6 Activity                                                                                                    | P6 Planned Cost          | ugenP6PlannedCostCA            | Curre  |
| P6 Planned Cost                                                                                                    | P6 Planned Start         | ugenP6PlannedStartD0F          | Date   |
| P6 Planned Start                                                                                                    | Short Description        | short_desc                     | Short  |
| P6 Planned Finish                                                                                                    |                          |                                |        |
| Hidden <block hi<="" name:="" td=""><td></td><td></td><td></td></block>                                              |                          |                                |        |
|                                                                                                    |                          |                                |        |
| <u>p</u>                                                                                                    |                          |                                |        |
|                                                                                                    |                          |                                |        |
|                                                                                                    |                          |                                |        |
|                                                                                                    |                          |                                |        |
|                                                                                                    |                          |                                |        |
|                                                                                                    | Manual Formula           | Advanced Formula               | Trigg  |
|                                                                                                    |                          |                                |        |

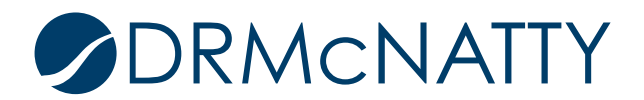

The Formula Creation is opened.

| Formula Creation - G                       | loogle Chrome          | _        |         | ×   |
|--------------------------------------------|------------------------|----------|---------|-----|
| unifierdemo18.n                            | nImprojectservi        | ces.com/ | bp/sys, | /st |
| Formula Creation                           |                        |          |         |     |
| Data Element:<br>Formula Type:<br>Formula: | 1<br>Formula<br>Create | <b>~</b> |         |     |
|                                            | Close                  |          |         |     |

Click the 1 button to assign this value to the Data Element and click OK. Close the Formula Creation and Element Properties window.

| Formula Creation - Google Chrome          |                                                | -                |         | ×  |
|-------------------------------------------|------------------------------------------------|------------------|---------|----|
| unifierdemo18.mlmprojectservices.com/bp/s | sys/studio/form/bp_page_formula_edit.vm?option | n=2&fo           | rmulaTy | ′р |
| Element:                                  | Formula:                                       |                  |         |    |
| Amount<br>P6 Planned Cost                 | 1<br>Undo Clear All (                          | )<br>/<br>X<br>+ |         |    |
| Add Parameter                             |                                                |                  |         |    |
|                                           | OK Cancel                                      |                  |         |    |

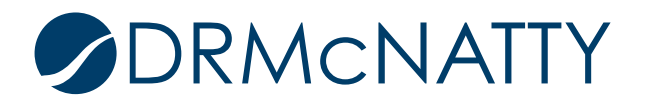

The Data Element is now included in the row and its properties can be checked by double-clicking the Data Element. Click Save and close the form window.

| Form Designer - Detail Fo                                                      | rm - Google Chrome     |                                     |
|--------------------------------------------------------------------------------|------------------------|-------------------------------------|
| 🔒 unifierdemo18.mln 🖸                                                          | Element Properties - G | oogle Chrome                        |
| File Edit View Help                                                            | unifierdemo18.mlr      | mprojectservices.com/bp/sys/studio/ |
| Save 🗔 Blocks 🖻 🚥 Insert Row 🔆 Delet                                           | Element Properties     |                                     |
| Tab Name: Line Item                                                            | Name:                  | LineItem_Value                      |
| General <block ge<="" name:="" th=""><th>Label:</th><th>1</th></block>         | Label:                 | 1                                   |
| Cost Code *                                                                    | Type:                  | Custom Data Element                 |
| Code Name                                                                      | Data Definition:       | Decimal Amount                      |
| Short Description *                                                            | Access:                | Read-Only                           |
| Amount                                                                         | Block:                 | Hidden Block                        |
| Line Item Status                                                               | Data Entry:            | Formula                             |
| P6 Activity Details <block< th=""><th></th><th>1</th></block<>                 |                        | 1                                   |
| P6 Activity                                                                    | Formula:               |                                     |
| P6 Planned Cost                                                                |                        |                                     |
| P6 Planned Finish                                                              | Auto-Populate Source:  |                                     |
| Hidden <block hid<="" name:="" th=""><th>Source Element:</th><th></th></block> | Source Element:        |                                     |
| A                                                                              | Reverse Auto-Populate  |                                     |
| <u> </u>                                                                       | Destination Element:   |                                     |
|                                                                                | Status(es):            |                                     |
|                                                                                |                        |                                     |
|                                                                                | Notes:                 |                                     |
|                                                                                |                        |                                     |
|                                                                                | Mobile:                |                                     |
|                                                                                | Trigger:               |                                     |
|                                                                                |                        | Close                               |
|                                                                                |                        |                                     |

The Upper Form is where the line item counter will be included as well as the line item count validation is set.

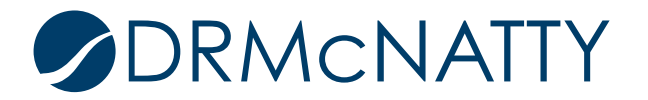

Go to uDesigner > BP > Upper Forms from the Navigation Pane and open the Upper Form.

🕒 Form Designer - Upper Form - Google Chrome artner Companies Forms - Current View: unifierdemo18.mlmprojectservices.com/bp/sys/studio/form/bp\_pag Designer 1 Item(s) File Edit View Help iness Processes AF 01-Initiate Request Save Blocks Editable Editable (Required) Read-Only Risks & Issues - Home - Insert Row 🛛 🔆 Delete Row 🔀 Delete 🗠 Undo 🗠 Redo 📑 Custom Templates Change Request Required Upper Forms Resolution <Block Name: Resolution> Detail Form Action to Resolve Query Items Issue Origin Information <Block Name: Issue Origin Information> Item Loas If this issue was originated by another bu Daily Reports Record # Reference Processes Drawing Drawing Revision Integration Meeting Number Auto-creation Processes Potential Change Record # rable Modules Punch List Record # Cost Manage RFI Record # ent Manage RFI-Subcontractor Record # rtfolio Manager P6 Activity Details < Block Name: P6 Activity Details> P6 Activity edule Manage P6 Planned Cost Shell Manage Hidden <Block Name: DM Publish Path> Jser Administration Publish Path a Structure Setup

As before, the Data Element will be included in the Hidden block.

Add the Data Element to the Hidden block but this time click Auto-Populate to open the Auto-populate window. Choose 'Detail form for this BP (sum of all lines)' as the Source Name and the correct tab.

| Meeting Number                                                                                                    | Elements Properties   |                          |                        |                  |                 |
|----------------------------------------------------------------------------------------------------|-----------------------|--------------------------|------------------------|------------------|-----------------|
| Potential Change Rec                                                                                                    | Element Label 🛦       | Element Name             | Data Definition        | Access           | Block           |
| Punch List Record #                                                                                                    | Legal Review Required | uriLegalReviewReqdPD     | SYS Yes No             | Editable         | Risk Details    |
| REL Record #                                                                                                    | LI Counter            | LineItem_Count           | Decimal Amount         | Editable         | DM Publish Pa   |
| RFI-Subcontractor Re                                                                                                    | 🖸 Auto Populate - Goo | gle Chrome               |                        | -                |                 |
| P6 Activity Details <e< td=""><td>unifierdemo18.n</td><td>nImprojectservices.com</td><td>ı/bp/sys/studio/form/a</td><td>uto_populate?ke</td><td>ey=Linel</td></e<> | unifierdemo18.n       | nImprojectservices.com   | ı/bp/sys/studio/form/a | uto_populate?ke  | ey=Linel        |
| P6 Activity                                                                                                    | Auto Populate         |                          |                        |                  | əta             |
| P6 Planned Cost                                                                                                    | Destination Element:  | LineItem_Count           |                        |                  | nt              |
| Hidden <block name<="" td=""><td>Source Name:</td><td>Detail form of this BP(s</td><td>sum of all lines)</td><td></td><td>✓ * nt<br/>&gt;st</td></block>           | Source Name:          | Detail form of this BP(s | sum of all lines)      |                  | ✓ * nt<br>>st   |
| Publish Path                                                                                                    | Tab Name:             | Line Items               |                        |                  | <b>v</b> *      |
| LI Counter                                                                                                    | Source Element:       |                          |                        | * S              | elect           |
|                                                                                                    |                       |                          |                        |                  | nt              |
|                                                                                                    |                       |                          |                        |                  |                 |
|                                                                                                    |                       | ОК                       | Cancel                 |                  |                 |
|                                                                                                    |                       |                          |                        | nous only        | ni ni           |
|                                                                                                    |                       |                          |                        |                  |                 |
|                                                                                                    | Manual Formula        | Advanced Formula         | Trigger Elements Auto  | Populate Reverse | e Auto-Populate |

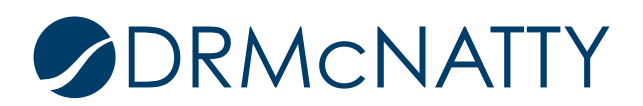

Click Select and highlight LineItem\_Value Data Element as the Source Element. Click Ok to close the window. Also, close the Properties window.

| Source Elements |                |
|-----------------|----------------|
| Element Label   | Data Element 🛦 |
| 1               | LineItem_Value |
|                 |                |
|                 |                |
|                 |                |
|                 |                |
|                 |                |
|                 |                |
|                 |                |
|                 |                |
|                 |                |
|                 |                |
|                 |                |
|                 |                |
|                 |                |
|                 |                |
|                 |                |
|                 |                |
|                 |                |
|                 |                |
| L               |                |
|                 | OK Cancel      |

This Upper Form Data Element automatically sums the LineItem\_Value values for each Line Item.

| Auto Populate - Goog                                                 | le Chrome                                                                         | _      |          | $\times$ |        |
|----------------------------------------------------------------------|-----------------------------------------------------------------------------------|--------|----------|----------|--------|
| unifierdemo18.ml                                                     | mprojectservices.com/bp/sys/studio/form/auto_po                                   | pulate | key=Lir? | nel      |        |
| Auto Populate                                                        |                                                                                   |        |          |          |        |
| Destination Element:<br>Source Name:<br>Tab Name:<br>Source Element: | LineItem_Count Detail form of this BP(sum of all lines) Line Items LineItem_Value | *      | Select   | × *      | с<br>с |
|                                                                      | OK Cancel                                                                         |        |          |          |        |

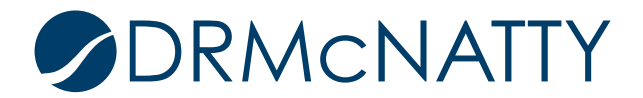

As before by double-clicking the Data Element opens its properties.

| Element Properties                 | - Google Chrome —                                           |        | ×  |
|------------------------------------|-------------------------------------------------------------|--------|----|
| 🔒 unifierdemo18.                   | mlmprojectservices.com/bp/sys/studio/form/bp_field_edit_new | v.vm?b | _p |
| Element Properties                 | 3                                                           |        |    |
| Name:                              | LineItem_Count                                              |        |    |
| Label:                             | LI Counter                                                  |        |    |
| Type:                              | Custom Data Element                                         |        |    |
| Data Definition:                   | Decimal Amount                                              |        |    |
| Access:                            | Editable                                                    |        |    |
| Block:                             | DM Publish Path                                             |        |    |
| Data Entry:                        | Auto-Populate                                               |        |    |
| Formula:                           |                                                             |        |    |
| Auto-Populate Source               | ce: Detail form of this BP(sum of all lines)                |        |    |
| Source Element:                    | LineItem_Value                                              |        |    |
| Reverse Auto-Popul<br>Destination: | ate                                                         |        |    |
| Destination Element                | t                                                           |        |    |
| Status(es):                        |                                                             |        |    |
| Notes:                             |                                                             |        |    |
| Mobile:                            |                                                             |        |    |
| Trigger:                           |                                                             |        |    |
|                                    | Close                                                       |        |    |

The next step is to add the validation. Click the Validation menu item in the Form window to open the Validation Rules. Click the Add button to create the validation rule.

| File Edit View F<br>■ Save ⊡ Blocks<br>Insert Row ≫⊂D | ielp<br>Editable E<br>ielete Row X° D | 📑 Editable (Re<br>Delete 🛛 Und | iquired) ⊡ I<br>o ⇔ Redo | Read-Only 🔣 V<br>💣 Custom 💣 | alidation 🗱<br>Standard 🕫 | ) Properties | Preview<br>Summary | Close   | Windo |
|-------------------------------------------------------|---------------------------------------|--------------------------------|--------------------------|-----------------------------|---------------------------|--------------|--------------------|---------|-------|
| O Validation Rules                                    | - Google Chrome                       |                                |                          |                             |                           |              | -                  |         | ×     |
| 🔒 unifierdemo                                         | 18.mlmprojectse                       | ervices.com/b                  | p/sys/studio             | /form/bp_page               | _validator_l              | og.vm?form   | _type=main         | &_uref= | uu    |
| Validation Rules                                      |                                       |                                | and a Trans              | Our differen                |                           | 1 febre      |                    | _       | _     |
| Name 🛦                                                |                                       | н                              | Rule Type                | Condition                   |                           | Value        |                    |         |       |
|                                                       |                                       |                                |                          |                             |                           |              |                    |         |       |
|                                                       |                                       |                                |                          |                             |                           |              |                    |         |       |
|                                                       |                                       |                                |                          |                             |                           |              |                    |         |       |
|                                                       |                                       |                                |                          |                             |                           |              |                    |         |       |
|                                                       |                                       |                                |                          |                             |                           |              |                    |         |       |
|                                                       |                                       |                                |                          |                             |                           |              |                    |         |       |
|                                                       |                                       |                                |                          |                             |                           |              |                    |         |       |
|                                                       |                                       |                                |                          |                             |                           |              |                    |         |       |
|                                                       |                                       |                                |                          |                             |                           |              |                    |         |       |
|                                                       |                                       |                                |                          |                             |                           |              |                    |         |       |
|                                                       |                                       |                                |                          |                             |                           |              |                    |         |       |
|                                                       |                                       |                                |                          |                             |                           |              |                    |         |       |
|                                                       |                                       |                                |                          |                             |                           |              |                    |         |       |
| Add                                                   | Modify                                | Remove                         |                          |                             |                           |              |                    |         |       |
|                                                       |                                       |                                |                          |                             |                           |              |                    |         |       |
|                                                       |                                       |                                |                          | -                           |                           |              |                    |         |       |

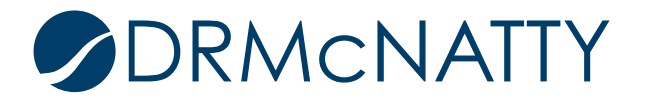

Add a Name and set the Rule Type to Numeric.

| Name:             | Line Item Count *                       |
|-------------------|-----------------------------------------|
| Rule Type:        | Numeric 🗸 *                             |
| Formula:          | Formula                                 |
|                   |                                         |
|                   |                                         |
|                   |                                         |
|                   |                                         |
| Condition:        | Nono                                    |
| Condition.        | None                                    |
| Value:            | ×                                       |
| Show this message | e when this validation rule is not met: |
|                   |                                         |
|                   |                                         |
|                   |                                         |
|                   |                                         |
|                   |                                         |
|                   | OK Cancel                               |

Click the Formula button to open the Formula window. Select the Data Element counter and click the Add Parameter button. The Data Element name will display in the Formula text area. Close OK to close this window.

| Element:                                                                                                    | Formula:   |           |   |   |
|----------------------------------------------------------------------------------------------------|------------|-----------|---|---|
| Best Case Amount<br>Worst Case Amount<br>Probable Case Amount<br>Schedule Impact (Days)<br>P6 Planned Cost<br>LI Counter | LI Counter |           |   |   |
|                                                                                                    | Undo       | Clear All | ( | ) |
|                                                                                                    | 7          | 8         | 9 | 1 |
|                                                                                                    | 4          | 5         | 6 | X |
|                                                                                                    | 1          | 2         | 3 | - |
|                                                                                                    | 0          |           | % | + |
| Add Parameter                                                                                                    |            |           |   |   |
|                                                                                                    | ОК         | Cancel    |   |   |

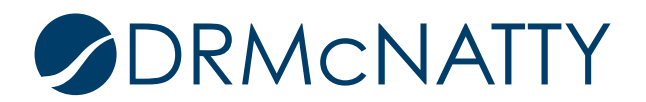

Select the 'Less than or Equal to' condition. Enter a max number of line items for the tab. Add a message for the user if the validation is triggered. Click OK to close this window.

| Validation Rule - Goo           | ogle Chrome                                  | -       |          | ×   |
|---------------------------------|----------------------------------------------|---------|----------|-----|
| unifierdemo18.n                 | nlmprojectservices.com/bp/sys/studio/forn    | n/bp_pa | ge_valio | dat |
| Name:<br>Rule Type:<br>Formula: | Line Item Count                              |         |          |     |
| Formula.                        | LI Counter <lineltem_count></lineltem_count> |         |          |     |
| Condition:                      | Less Than or Equal To 🗸                      |         |          |     |
| Value:                          | 3                                            |         |          |     |
| Show this message wh            | en this validation rule is not met:          |         |          | _   |
|                                 | Only up to three line items can be added     |         |          | *   |
|                                 | OK Cancel                                    |         |          |     |

Close the Properties window, and Save and close the Form window. The BP Status can be set to Complete.

| License Manager       |  | 😂 Open 🔹 🗸 Error Check 🔃 Deploy            | - 19 Otatua -     |  |
|-----------------------|--|--------------------------------------------|-------------------|--|
| Partner Companies     |  | Risks & Issues                             | Complete          |  |
| uDesigner 🗧           |  | Description                                |                   |  |
| Business Processes    |  | A log for documenting, tracking, and estin | lating impacts of |  |
| Risks & Issues - Home |  |                                            |                   |  |

The BP is then deployed.

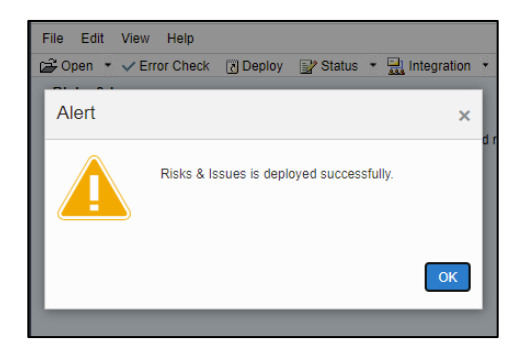

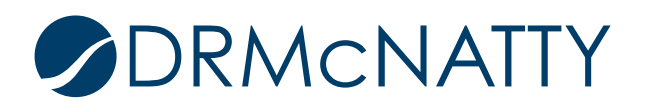

Locate the Risk and Issues BP in a shell.

| Mailbox                      | æ        | Risks | & Issues     |                      |
|------------------------------|----------|-------|--------------|----------------------|
| Task Manager                 | ⊕<br>⊕   | + Cr  | eate Actions | ▼ View All Records ▼ |
| Information                  | Ð        | 0     | Record #     | Title                |
| Document Manager             | Ð        |       | RI-000003    | Risk 3               |
| Financial Transactions       | Θ        |       | RI-0000002   | Risk 2               |
| Estimates                    |          |       | RI-0000001   | Risk 1               |
| Budget                       | Ð        |       |              |                      |
| Commitments                  | Ð        |       |              |                      |
| Purchase Orders              | $\oplus$ |       |              |                      |
| Payments and Journal Entries | Ð        |       |              |                      |
| Risks & Issues               |          |       |              |                      |

A record has already been created but more line items to the tab. In this case four in total.

| Ri    | sks &     | lssu | es      |                |                           |                               |   | Submit Save                                  | •          |
|-------|-----------|------|---------|----------------|---------------------------|-------------------------------|---|----------------------------------------------|------------|
| Risk  | and Issue | e L  | ine Ite | ms             |                           |                               |   |                                              |            |
| :     | =         | /    | \dd     | Actions 🔻 View | W Currency Transaction Cu | irrency 💌 C 🚍 🔻               |   | Line Item Details Attachments Linked Records | K M<br>M M |
| (     | ۲. IP     |      | 3       | Cost Codo      | Codo Namo                 | Short Description             |   | ▲ General                                    |            |
|       | 00/       | U    |         | 02700\/N       | Litilities Earthwork & P  | Litilities Farthwork & Paving |   | Cost Code *                                  |            |
| - 94e | 003       |      |         | 02100SC        | Excavation                | Excavation                    |   |                                              | •          |
|       | 002       |      |         | 02050SC        | Demolition                | Demolition                    |   | Utilities, Earthwork, & Paving               |            |
|       | 001       |      |         | 01040OH        | Coordinate Construction   | Coordinate Construction       | с | Short Description *                          |            |
|       |           |      |         |                |                           |                               |   | Utilities, Earthwork, & Paving               |            |
|       |           |      |         |                |                           |                               |   | Amount                                       |            |
|       |           |      |         |                |                           |                               |   | \$60.0                                       | 5          |
|       |           |      |         |                |                           |                               |   | Line Item Status                             |            |
|       |           |      |         |                |                           |                               | : | Open 🔻                                       |            |
|       |           |      |         |                |                           |                               |   |                                              | $\leq$     |
|       |           |      |         |                |                           |                               |   | ✓ P6 Activity Details                        |            |
|       |           |      |         |                |                           |                               |   | P6 Activity                                  |            |
|       |           |      |         |                |                           |                               |   | Type Activity ID                             | 0          |
|       |           |      |         |                |                           |                               |   | P6 Planned Cost                              |            |
|       |           |      |         |                | Total Amount              |                               |   | \$0.0                                        | 00         |
| То    | tal: 4    |      |         |                | rotar Amount              | * : \$160.00                  |   | Cancel Save Save & Add                       | New        |

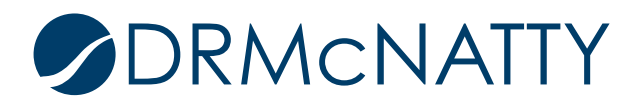

If the Submit button is clicked, the 'less than or equal to' validation rule is triggered with a warning message to the user the maximum number of line items cannot be more than three.

| Ris  | ks & Is   | ssues    |             |                             |                  |                   |                                                 |                                                                    | 😣 Submit Save 📃 🗸              |
|------|-----------|----------|-------------|-----------------------------|------------------|-------------------|-------------------------------------------------|--------------------------------------------------------------------|--------------------------------|
| Risk | and Issue | Line Ite | ms          |                             |                  | Errors and Warnir | ngs                                             |                                                                    |                                |
| =    |           | Add      | Actions 🔻 V | iew Currency Transaction Cu | rrency           | Error Location    |                                                 | Description                                                        |                                |
| 0    |           |          |             |                             | 1                | 8 Risk and Issue  |                                                 | Line Item Count : Only up to                                       | three line items can be added. |
|      | No. 🚽     | u 🚥      | Cost Code   | Code Name                   | Short Descr      |                   |                                                 |                                                                    |                                |
| Ф    | 004       |          | 02700VN     | Utilities, Earthwork, & P   | Utilities, Earti |                   |                                                 |                                                                    |                                |
|      | 003       |          | 02100SC     | Excavation                  | Excavation       |                   |                                                 |                                                                    |                                |
|      | 002       |          | 02050SC     | Demolition                  | Demolition       |                   |                                                 |                                                                    |                                |
|      | 001       |          | 01040OH     | Coordinate Construction     | Coordinate C     |                   |                                                 |                                                                    |                                |
|      |           |          |             |                             |                  | :                 | Amou<br>Line I<br>Oper<br>P6 A<br>P6 A<br>P6 PI | Int Item Status n Activity Details tivity s Activity ID anned Cost | \$60.00<br>•                   |
|      |           |          |             | Total Amount                | •                | \$160.00          |                                                 | Cancel Save                                                        | e Save & Add New               |

In summary, this tech tip outlined using the Validation functionality with a simple example to limit line items in a tab.

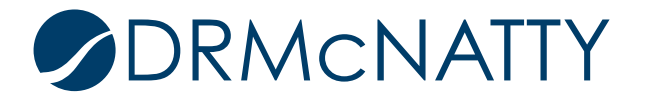

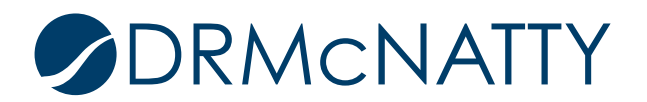